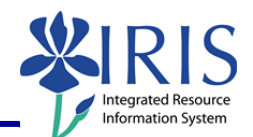

**Process:** This process provides an overview of the manager's view of the performance management online system.

Role: Managers

Frequency: When needed

| Navigating to the Performance Evaluation                                                                                                    |                                                                                                    |  |  |
|----------------------------------------------------------------------------------------------------|----------------------------------------------------------------------------------------------------|--|--|
| On the main UK home page<br>( <u>http://www.uky.edu/</u> ), click on <b>link</b><br>blue                                                                                                    | ors & Parents Faculty & Staff Academics About (K link blue)<br>Alumni Community & Engagement New Media Site Index Search                                                                                                    |  |  |
| Click on <b>myUK</b>                                                                                                    | Curiversity of Kentucky Home       Activating Your Account       Account Services Site       Account Manager       Exchange       Blackboard       myUK                                                                        |  |  |
| Enter your link blue (AD or MC User ID)<br>User ID and Password                                                                                                    | Use your link blue ID to Sign On to this portal.                                                                                                    |  |  |
| Click Sign On                                                                                                    | Password ••••••                                                                                                    |  |  |
| Click on Manager Self-Service                                                                                                    | LaunchPad Employee Self-Service Manager Self-Service tudent Service<br>Launch Pad<br>IRIS Systems                                                                                                    |  |  |
| Click Performance Management                                                                                                    |                                                                                                    |  |  |
| Employee Self-Service1         Manager Self-Service Test         Manager Self-Service           Performance Management         Organization   Reports           /iew         ute work items from the Universal Worklist. Provides an ployee's absence and reminder of dates. | Student Services Student Administration Financial Aid View of Student Enterprise Se     I History Back     Performance Management     View and complete Performance Evaluations for your employees.     Performance Management |  |  |
| ute work items from the Universal Worklist. Provides an<br>ployee's absence and reminder of dates.                                                                                                    | View and complete Performance Evaluations for your employees.<br>Performance Management                                                                                                    |  |  |

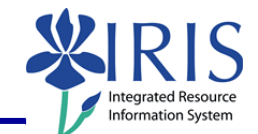

### Overview of Employee Documents Window

Note: The Employee Documents window will display.

| vice Employ                                                            | vee Self-Service* Manager Sel   | f-Service Test Manager Self-Service                   | Student Services Stu                                                                                                    | dent Administration                                                                                                    | Financial Aid Vie | w of Student | Enterprise Services |
|------------------------------------------------------------------------|---------------------------------|-------------------------------------------------------|----------------------------------------------------------------------------------------------------|----------------------------------------------------------------------------------------------------|-------------------|--------------|---------------------|
| Team   Perfo                                                           | ormance Management   Organ      | ization   Reports                                     |                                                                                                    |                                                                                                    |                   |              |                     |
|                                                                        |                                 |                                                       |                                                                                                    |                                                                                                    |                   |              |                     |
|                                                                        | Employee Docu                   | ments                                                 |                                                                                                    |                                                                                                    |                   |              |                     |
|                                                                        | Status Overview (1)             |                                                       |                                                                                                    |                                                                                                    |                   |              |                     |
|                                                                        |                                 |                                                       |                                                                                                    |                                                                                                    |                   |              |                     |
|                                                                        | Show Quick Criteria Maintenance |                                                       |                                                                                                    |                                                                                                    | _                 |              |                     |
|                                                                        | Appraisal Status                | Substatus                                             | Appraisee Name                                                                                                    | Appraisal Docu                                                                                                    | iment Name        | Period       | To O                |
|                                                                        | In Planning                     | Review and Enter Job Standards                        | Leigh C Baker                                                                                                    | 2011 Performa                                                                                                    | nce Evaluation    | 01/01/2011   | 12/31/2011 D        |
|                                                                        |                                 |                                                       |                                                                                                    |                                                                                                    |                   |              |                     |
| Click on <b>Show Quick Criteria</b><br>Maintenance                     |                                 |                                                       | Sta<br>Sho<br>View<br>E A                                                                                                    | Status Overview (1)  Show Quick Criteria Maintenance  View Status  Appraisal Status  Substatus  Content of Entry Int Status |                   |              |                     |
|                                                                        |                                 |                                                       | Defaults<br>PF vear                                                                                                    | Defaults to the beginning of the current<br>PF year                                                                         |                   |              |                     |
| Valid From                                                             |                                 |                                                       | Note: Ir                                                                                                    | <b>Note:</b> In the future, this field can be                                                                               |                   |              |                     |
| Valid From: 101/01/2011                                                |                                 | used to s<br>However<br>system v<br>IRIS/SA           | used to search for other PE years.<br>However, PE's completed outside of this<br>system will not be contained in<br>IRIS/SAP.                                                  |                                                                                                    |                   |              |                     |
|                                                                        |                                 |                                                       | Defaults<br>year                                                                                                    | to the en                                                                                                    | d of the          | current      | : PE                |
| Valid To<br>Employee:<br>Valid From: 10 01/01/2011 To<br>To 12/31/2011 |                                 | Note: Ir<br>used to<br>However<br>system v<br>IRIS/SA | <b>Note:</b> In the future, this field can be<br>used to search for other PE years.<br>However, PE's completed outside of this<br>system will not be contained in<br>IRIS/SAP. |                                                                                                    |                   |              |                     |

2

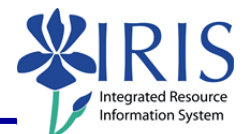

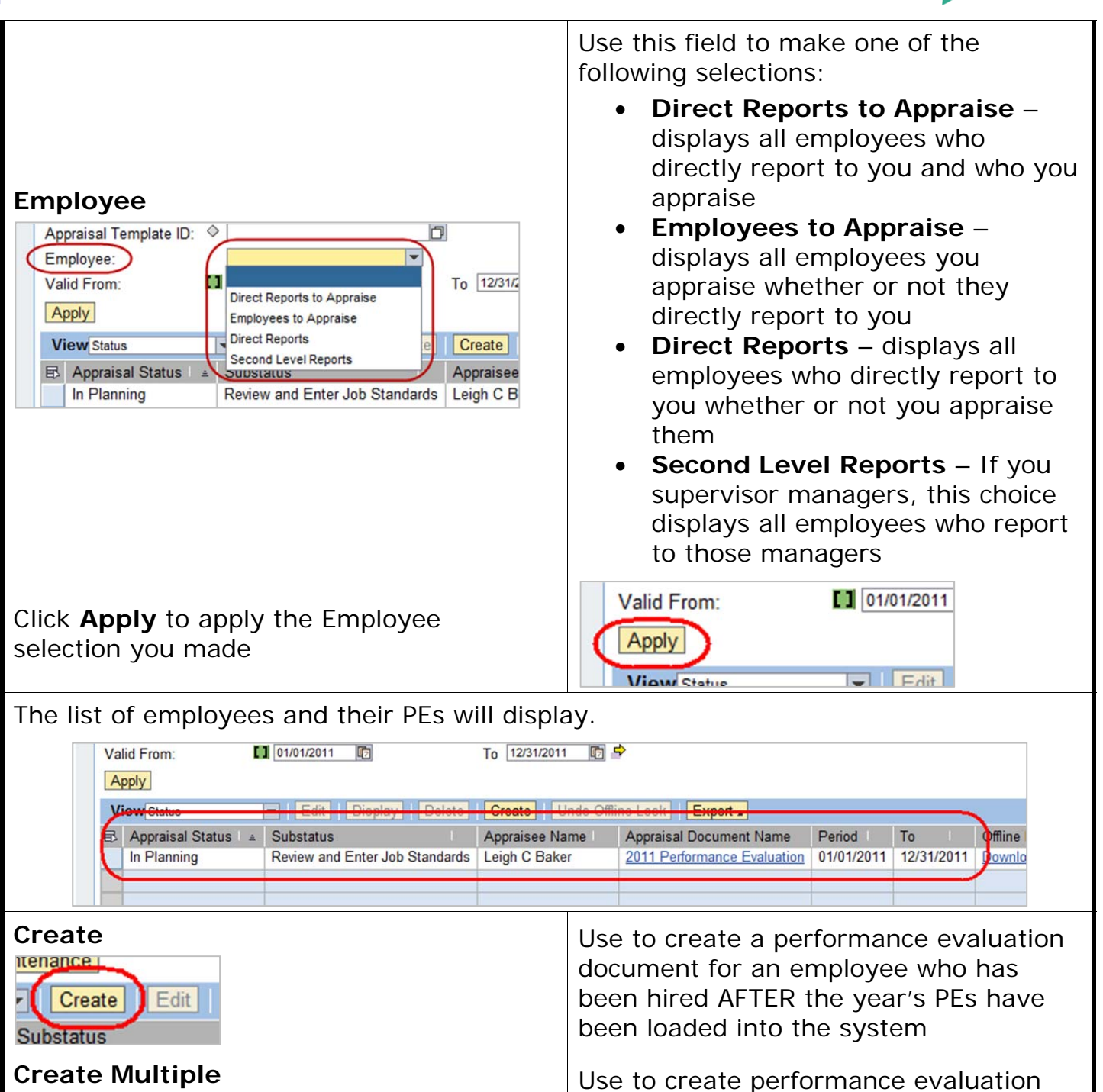

Undo Off

Create Multiple

praisee Name Appraisal Docum

elete

documents for several employees who has been hired AFTER the year's PEs

have been loaded into the system

3

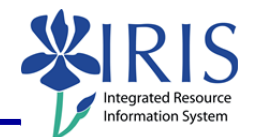

## **Overview of Manager's View**

#### Export

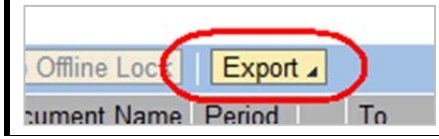

Use to export a document to Microsoft Excel

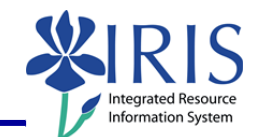

#### Viewing an Employee's PE

When the list of employees displays, click on the document listed under **Appraisal Document Name** for the employee you want to select

| ] | Create Undo Offline Lock Export |                             |         |
|---|---------------------------------|-----------------------------|---------|
|   | Appraisee Name                  | Appraisal Document Name     | Period  |
| ; | Leigh C Baker                   | 2011 Performance Evaluation | 01/01/2 |
| 1 |                                 |                             |         |

The employee's performance evaluation will display with information about the process.

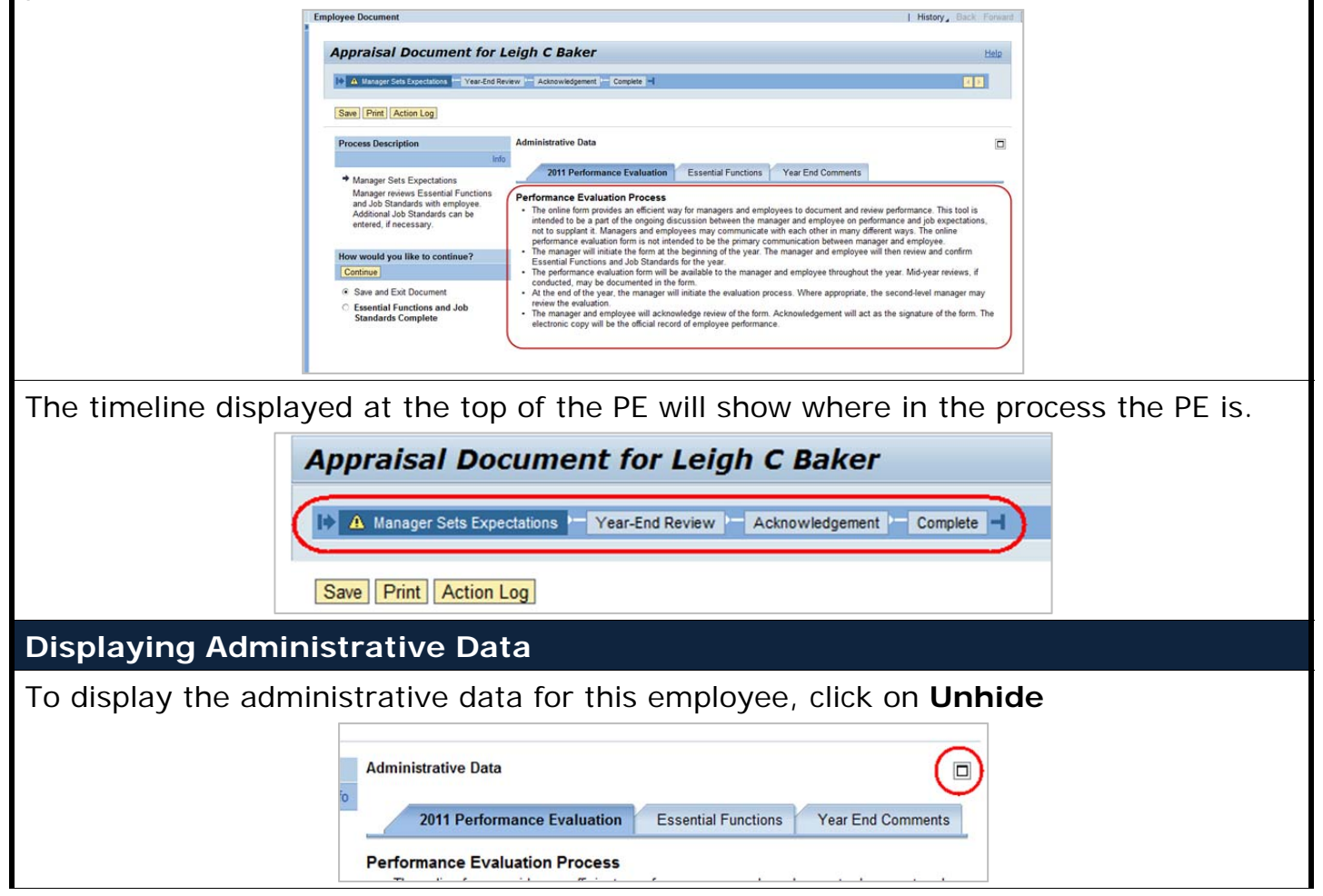

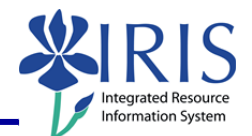

The **Administrative Data** includes: the UK PE Category (including the PE year), Status, Substatus, Appraiser, Appraisee, Validity Period/To (the period for which the employee is being evaluated), and the Execution Period/To (the period for which the PE is planned and completed).

| Administrative Data                                                                                                    | Administrative Date                                                                                                    |  |  |
|----------------------------------------------------------------------------------------------------|----------------------------------------------------------------------------------------------------|--|--|
| Info       UK PE Category: 2011 Performance Evaluation         Status:       In Planning         Substatus:       Review and Enter Job Standards         Appraiser:       Melissa Ann Curry Reedy         Appraisee:       Leigh C Baker | Validity Period: 01/01/2011 To: 12/31/2011<br>Execution Period: To: To:                                                                                                    |  |  |
| Execution Period/To<br>Validity Period: 01/01/2011 To: 12/31/2011<br>Execution Period: 11/1/2010 To: 2/15/2012                                                                                                    | If these fields are blank, you can enter<br>the dates manually or by selecting the<br>date from the calendar icon<br><b>Note:</b> Please check with your area for the<br>appropriate dates to use or default to the<br>dates provided by HR.                                                                                                    |  |  |
| To view employee master data, click Info                                                                                                    | Appraiser: Melissa Ann Curry Reedy<br>Appraisee: Leigh C Baker                                                                                                    |  |  |
| A separate window will display with additional data about the employee.                                                                                                    | Additional Data for Appraisee          Additional Data         Field Label       Field Text         Person ID       00052589         Personnel no.       00052589         Position       Ent Appl Group Team Member Level I         Org. Unit       Human Resources Business         Pers. subarea       Reg FT         EE group       Staff         EE subgroup       Exempt Monthly |  |  |
| Click <b>Close</b> to close the window                                                                                                    | onthly<br>Close                                                                                                    |  |  |
| Viewing the Essential Functions and Job Standards                                                                                                    |                                                                                                    |  |  |
| To review the employee's essential functions and job standards, click on the <b>Essential Functions</b> tab                                                                                                    | ess                                                                                                    |  |  |

6

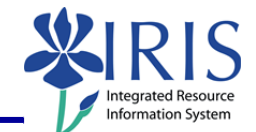

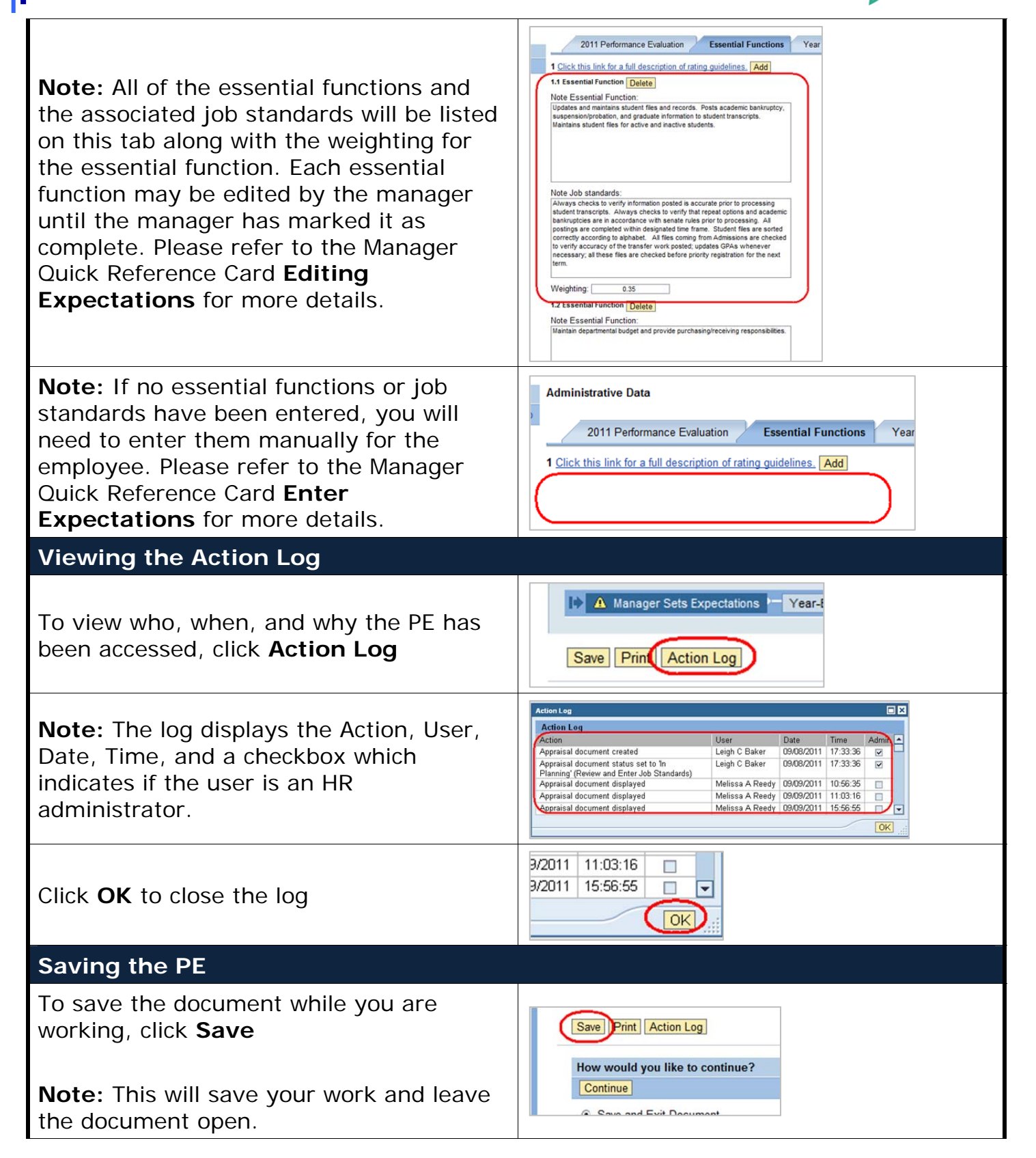

myHelp Website: http://myhelp.uky.edu/rwd/HTML/index.html

## Integrated Resource

| If you need to close the document and save your work:                                                                     |                                                                                                    |
|----------------------------------------------------------------------------------------------------|----------------------------------------------------------------------------------------------------|
| Select the <b>Save and Exit Document</b> radio button                                                                     | How would you like to continue? Continue Save and Exit Document Essential Functions and Job Standards Complete             |
| Click <b>Continue</b>                                                                                                    | How would you like to continue?<br>Continue<br>Save and Exit Document<br>Essential Functions and Job<br>Standards Complete |
| If you are ready to submit the document to the employee:                                                                  |                                                                                                    |
| Select Essential Functions and Job<br>Standards Complete                                                                  | How would you like to continue? Continue Save and Exit Document Essential Functions and Job Standards Complete             |
| Click <b>Continue</b>                                                                                                    | How would you like to continue?<br>Continue<br>Save and Exit Document<br>Essential Functions and Job<br>Standards Complete |
| Printing the Document                                                                                                    |                                                                                                    |
| <b>Note:</b> Preference is to save an electronic concernance, but if needed, you may print a concernance following steps. | ppy of the appraisal document on your opy of the pdf document by using the                                                 |
| Click <b>Print</b>                                                                                                    | Appraisal Docu<br>Print Action Log                                                                                         |
| When the print preview opens, click on the printer icon to print the pdf file                                             | Print Preview                                                                                                    |

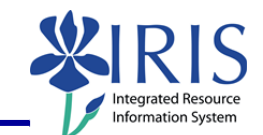

| Select your printer, if it is not already displayed                             | Print       Printer       Name:       \UTPRTSRV1\0564-001       Status:       Toner low; 0 documents waiting       Type:       LANIER MP C4500/LD445c PCL 6       Print Range       (• All |
|---------------------------------------------------------------------------------|----------------------------------------------------------------------------------------------------|
| Select the number of copies                                                     | Subset: All pages in range<br>Reverse pages<br>Page Handling<br>Copies: 1 Collate<br>Page Scaling: Shrink to Printable And                                                                 |
| Click OK                                                                        | 1/1<br>OK Cancel                                                                                                    |
| Closing and Logging Off                                                         |                                                                                                    |
| On the <b>Employee Documents</b> window, click <b>Close</b> to close the window | Employee Do                                                                                                    |
| To log out of <i>myUK</i> , click <b>Log off</b>                                | Help Log off                                                                                                    |